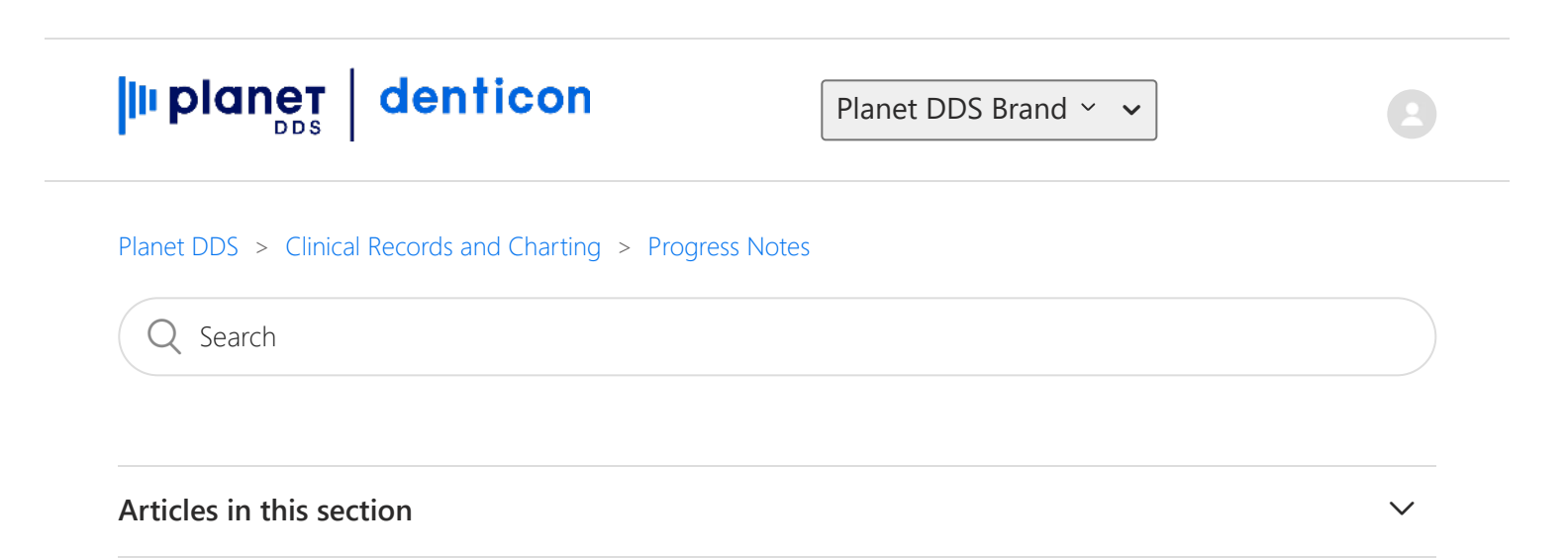

## How do I create new Notes Macros that are used in patient Progress Notes?

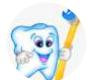

Nichole Pettis 1 year ago · Updated

Follow

Notes Macros are used in Progress Notes, Flash Alerts, and Remarks within the Claim Fill-Out Information.

To enter macros:

- setup
- notes macros
- in the "1. Select Macro Category" field, select the desired category \*
- click "Add Macro" button
- input a Name in the "Macro Name" field (this is the name that appears in the selection list in "2. Select Macro")
- input the text in the "Macro Value" field
- if the user should be prompted to input a patient-specific notation within the notes macro:
  - click the "Add Question" button
  - input a short question prompt
  - click Save

• click Save

\* If the desired category isn't in the listing:

- setup
- misc setups
- advanced tab
- notes macros
- edit
- input Description, click "Add New Macro"
- Save

The Notes Macros are specific and unique to each office location.

| Sched     | luler Patient • Transactions      | s                                                                                                   | Setup • Office Pettis Dental Office [100] • Help • My Account Logout                                                                                                    |
|-----------|-----------------------------------|----------------------------------------------------------------------------------------------------|----------------------------------------------------------------------------------------------------|
| 1         | S 🗊 🖷 📆                           | & & h = = > > = C                                                                                   | Account Info 🕴   🤐 🎼   🛞 Search Patient 💽 💻 🍂                                                                                                    |
| Search    | Patient or Responsible Party      |                                                                                                    | Offices PGID :4118 / OID :100                                                                                                    |
| Search Ev |                                   |                                                                                                    | Security b Search In                                                                                                    |
|           | Patient<br>Responsible Party      | Clast Name     First Name     Nickname     Patient Type     Search Text     Enter Patient Last Name | Security     Birth Date     Patient ID     Current Office       Insurance     Home Phone     Responsible Party ID     All Offices       Referrals     Work Phone     Subscriber ID     Include Inactive Patients       Prooddure Codes     Work Phone     Subscriber ID     Include Inactive Patients       Prooddure Codes     Search     Last Search     Add New Patient       Procedure Codes     Search     Last Search     Add New Patient       Prok List     Notes Macros     Add New Patient     Search       Medical Setup     Collection Agencies     Prescriptions     Labs       Labs     Payment/Adjustment Types     Misc Setup     Collection Letters Setup       Collection Letters Setup     Collection Letters Setup     XDR Uploader Setup |
|           |                                   |                                                                                                    | © 2020 Planet DDS   Privacy Policy                                                                                                    |
|           |                                   |                                                                                                    |                                                                                                    |
| https://b | eta.denticon.com/ASPX/Setup/Notes | MacrosBl.aspx                                                                                       |                                                                                                    |

| Scheduler Patient • Transactions • Charting •                                                                                                    | Reports • Utilities • Setup • Office Newport B                                                                                                    | leach Organic Dentis 💙 🛛 Help 🐐 Logout                                                                                                    |
|----------------------------------------------------------------------------------------------------|----------------------------------------------------------------------------------------------------|----------------------------------------------------------------------------------------------------|
| ▥ѦӼ҈ѷҞҞѿ҄Ҷ҄҂ѷ                                                                                                    | 🖹 🖂 🚅 🛇 💱 🖪   🕹 💺                                                                                                    | Search Fatient                                                                                                    |
| Select Macro Category     DIAGNOSTIC     PREVENTIVE     RESTORATIVE     RESTORATIVE     RESTORATIVE     RESTORATIVE     NOVITICS     PROSTHODONTICS (REMOVABLE)     MAXILLOFACIAL PROSTHETICS     IMPLANT SERVICES     PROSTHODONTICS (FXED)     ORTHOD MACO     ADJUNCT GENERAL SERVICES     OTHER     INSURANCE     Flash notes     Ortho Consult | Macro Information         Cold Sensitive           Macro Value         Patient           testing         placed           tooth d         same to | Wy<br>complains of pain in their mouth when eating or drinking something cold. Upon<br>of @@enter tooth number(s)@@ the cold sensitivity and pain is elicited when ice is<br>or cold air is blown on tooth. Explained to the patient that they can utilize a<br>desensitizing toothpaste, have a filling placed, or possibly a crown placed on the<br>sorth. |
| Add Macro                                                                                                    |                                                                                                    | Delete Macro Edit Macro                                                                                                    |

| Scheduler Patient • Transactions • Charting • | Reports • Utilities • Setup • Office | Newport Beach Organic Dentis 💙 Help 🐐 Logout                                               |
|-----------------------------------------------|--------------------------------------|--------------------------------------------------------------------------------------------|
| 🎟 🏠 🏂 🌹 🖷 🕅 🗳 🏘 🐌 🛛                           | 🎬 🖂 🚅 🛇 🔮 🖪   🎿                      | 🚉 🛛 😂 Search Patient 💽                                                                     |
| 1. Select Macro Category                      | Macro Information                    |                                                                                            |
| RESTORATIVE                                   | Macro Name                           | Crown Visit 1                                                                              |
|                                               | Macro Value                          | Discussed with the patient that tooth @insert tooth number@@ needs a crown. I explained    |
| 2. Select Macro                               |                                      | that the tooth structure in my opinion is compromised (aka: inadequate) and that they      |
| Crown Visit 1                                 |                                      | should consider getting a crown on this tooth before the tooth breaks.                     |
| One Surface Filling                           |                                      |                                                                                            |
| Pedo Restor Kinder C                          |                                      | We discussed the treatment options regarding the material of choice.                       |
|                                               |                                      | After providing a local exceptoria 00 another a prostation and exceptor                    |
|                                               |                                      | After providing a local anesthetic geneert anesthetic and amountege, we prepared the tooth |
|                                               |                                      | fabricated a transitional restoration and obtained a shade for the restoration. The shade  |
|                                               |                                      | obtained was verified by the patient. Shade @@insert shade@@.                              |
|                                               |                                      |                                                                                            |
|                                               |                                      |                                                                                            |
|                                               |                                      |                                                                                            |
|                                               |                                      |                                                                                            |
|                                               |                                      |                                                                                            |
|                                               |                                      |                                                                                            |
|                                               |                                      | ~                                                                                          |
|                                               |                                      |                                                                                            |
|                                               |                                      |                                                                                            |
|                                               |                                      |                                                                                            |
|                                               |                                      |                                                                                            |
| Add Macro                                     |                                      | Dalata Marro Edit Marro                                                                    |
| AND MOUD                                      |                                      | Delete Moudo                                                                               |
|                                               |                                      |                                                                                            |
|                                               | © Copyright 20                       | JU3 - ZU13 Planet DDS, Inc. • All rights reserved                                          |

| Scheduler Patient • Transactions • Charting • | Roports • Utilities • Setup • Office Pettis Dental Office [100] • Help • My Account Logout |             | i.         |
|-----------------------------------------------|--------------------------------------------------------------------------------------------|-------------|------------|
| ■ 🔺 \$ 🗊 👅 🗮 🕷 🍰 🎥 🗒                          | 🖹 🖾 💕 🖓 🛇 🚱 🗊 🗔 🚱 🎆   🎿 🖳   🔗 search Patrent 📭 🗏 🖽                                         |             |            |
| 1. Select Macro Category                      |                                                                                            |             |            |
| DIAGNOSTIC                                    | Macro Name                                                                                 |             |            |
| 2 Select Macro                                | Macro Value                                                                                | Add Data Ad | d Question |
| - Search Text-                                |                                                                                            |             |            |
|                                               | A *                                                                                        |             |            |
| Cold Sensitivity                              |                                                                                            |             |            |
| Comprehensive Evalua                          |                                                                                            |             |            |
| Consultation<br>data tags in macros           |                                                                                            |             |            |
| Endodontic Referral                           |                                                                                            |             |            |
| Fractured tooth lest                          |                                                                                            |             |            |
| Limited Oral Evaluat                          |                                                                                            |             |            |
| Pulp Test                                     |                                                                                            |             |            |
| Quick Exam                                    |                                                                                            |             |            |
| Smile Analysis                                |                                                                                            |             |            |
|                                               |                                                                                            |             |            |
|                                               |                                                                                            |             |            |
|                                               |                                                                                            |             |            |
|                                               |                                                                                            |             |            |
|                                               |                                                                                            |             |            |
|                                               |                                                                                            |             |            |
|                                               |                                                                                            |             |            |
|                                               | 1                                                                                          |             |            |
| Add Macini .                                  | Add to all offices Seve Cencel                                                             |             |            |
|                                               | © 2020 Planet DDS I Privacy Policy                                                         |             |            |
|                                               | · · · · · · · · · · · · · · · · · · ·                                                      |             |            |
|                                               |                                                                                            |             |            |
|                                               |                                                                                            |             |            |
|                                               |                                                                                            |             |            |
|                                               |                                                                                            |             |            |
|                                               |                                                                                            |             |            |

| ▥Ѧ҄\$. ॏ X X X X 4 4 6 []                                                                                                    | 📇 🖂 🚅 🎦 🛇 💱 🔣 📮 🛇 🎬 I 📣 🏪 I 🔗 search Patient 💽 = 🌋 |
|----------------------------------------------------------------------------------------------------|----------------------------------------------------|
| 1. Select Macro Category                                                                                                    | Macro Information                                  |
| DIAGNOSTIC                                                                                                    | Macro Name                                         |
| 2. Select Macro                                                                                                    | Macro Value Add Data Add Question                  |
| - Search Text                                                                                                    | Add Question                                       |
|                                                                                                    | Question                                           |
| Cold Sensitivity Comprehensive Evalua<br>Consultation<br>data tags in macros<br>Endodontc Referral<br>Fractured Took Test<br>LAB<br>Lumted Oral Evaluat<br>Periodontal Treatmen<br>Parja Test<br>Quick Sam<br>Side<br>Simile Analysis | Required<br>Add Pick List                          |
| Add Macro                                                                                                    | Add to all offices Save Cancel                     |
|                                                                                                    | © 2020 Planet DDS   Privacy Policy                 |
|                                                                                                    |                                                    |

| Schedu                              | ler Patient • Transactions • | Charting • Reports • Utilities • | Setup • Office Newport Bea | ach Org | anic Dentis 🗸 | Help • Log | out |                        |      |                           |
|-------------------------------------|------------------------------|----------------------------------|----------------------------|---------|---------------|------------|-----|------------------------|------|---------------------------|
| 🔳 🏠                                 | N .S. 🔛 🕅 🕅 🔣 🗳              | ⊦ 🎝 🖢 🗒 🖂 🚅 🛇 🕯                  | Account Info               | Sear    | ch Patient    | →          |     |                        |      |                           |
| Search Patient or Responsible Party |                              |                                  | Office Groups              |         |               |            |     |                        |      | PGID : 77 🚽               |
| Search For Search By                |                              |                                  | Security +                 |         |               |            |     |                        | Sear | ch In                     |
|                                     | Patient                      | O Last Name                      | Providers +                | 0       | Home Phone    | (          | 0   | Patient ID             | 0    | Current Office            |
| •                                   |                              | O First Name                     | Insurance +                | 0       | Cell Phone    |            |     | Responsible Party ID   |      | All Offices               |
| 0                                   | Responsible Party            | O Patient Type                   | Referrals +                | 0       | Work Phone    |            |     | Responsible Party Type |      |                           |
|                                     |                              | O Medicaid ID                    | Procedure Codes +          |         |               |            |     |                        |      | Include Inactive Patients |
|                                     |                              | Search Text                      | Fee Schedules              |         | 1             |            |     |                        |      |                           |
|                                     |                              | Enter Patient Last Name:         | Charting +                 | earch   | Last Search   |            |     |                        |      | Add New Patient           |
|                                     |                              |                                  | Medical Setup              |         |               |            |     |                        |      |                           |
|                                     |                              |                                  | Scheduler Views            |         |               |            |     |                        |      |                           |
|                                     |                              |                                  | Collection Agencies        |         |               |            |     |                        |      |                           |
|                                     |                              |                                  | Prescriptions              |         |               |            |     |                        |      |                           |
|                                     |                              |                                  | Labs                       |         |               |            |     |                        |      |                           |
|                                     |                              |                                  | Payment Types              |         |               |            |     |                        |      |                           |
|                                     |                              |                                  | Collection Latters Saturn  |         |               |            |     |                        |      |                           |
|                                     |                              |                                  | Dentigram Downloads        |         |               |            |     |                        |      |                           |
|                                     |                              |                                  | Close Out                  |         |               |            |     |                        |      |                           |
|                                     |                              |                                  | Dentiray Setup             |         |               |            |     |                        |      |                           |
|                                     |                              |                                  | XDR Uploader Setup         |         |               |            |     |                        |      |                           |
|                                     |                              |                                  | ê.                         |         |               |            |     |                        |      |                           |
|                                     |                              |                                  |                            |         |               |            |     |                        |      |                           |
|                                     |                              |                                  |                            |         |               |            |     |                        |      |                           |
|                                     |                              |                                  |                            |         |               |            |     |                        |      |                           |
|                                     |                              |                                  |                            |         |               |            |     |                        |      |                           |
|                                     |                              |                                  |                            |         |               |            |     |                        |      |                           |
|                                     |                              |                                  |                            |         |               |            |     |                        |      |                           |
|                                     |                              |                                  |                            |         |               |            |     |                        |      |                           |

| Aisc. Solups PGID :4118 / OID :100 📇                                                                                                    |                                                                                                    |  |  |  |  |  |  |
|----------------------------------------------------------------------------------------------------|----------------------------------------------------------------------------------------------------|--|--|--|--|--|--|
| Basic Advanced                                                                                                    |                                                                                                    |  |  |  |  |  |  |
| Setup Types                                                                                                    | Type Records                                                                                                    |  |  |  |  |  |  |
| ADA Categories ADE Coverage Categories Ethnicity Frequency Limitation Insurance Pina Reporting Sub Type Insurance Pina Reporting Type WHS Exceptions Provider Specialities Watch Notes Hacros Websites | Description DiaGNOSTIC PREVENTIVE RESTORATIVE ENDODONTICS PERIODONTICS PERIODONTICS (REMOVABLE) MAXILLOFACIAL PROSTHETICS IMMELANT SERVICES ORTLADDAXILLOFACIAL SURGERY ORTLADDONTICS ADJUNCT GENERAL SERVICES OTHER NSUBANCE WATCHES (CMARTING) |  |  |  |  |  |  |
| Edit                                                                                                    |                                                                                                    |  |  |  |  |  |  |
| © 2020 Planet DDS   <u>Privacy Policy</u>                                                                                                    |                                                                                                    |  |  |  |  |  |  |

| Scheduler Patient + Transactions + Charling + Reports + Utilities + Setup + Office Newport Beach Organic Dentis 🗸 Help + Logout |      |             |
|----------------------------------------------------------------------------------------------------|------|-------------|
| 🎟 合 💲 💱 🌹 🕅 🔀 🗳 🍲 🗒 📨 🥩 🛇 🤡 🔳 🕹 🏭 🛛 Search Pablent 💽                                                                            |      |             |
| Misc. Setups                                                                                                    |      | PGID : 77 📥 |
| Type Records for Notes Macros                                                                                                   |      |             |
| DIAGNOSTIC                                                                                                    | Edit | Delete      |
| PREVENTIVE                                                                                                    | Edit | Delete      |
| RESTORATIVE                                                                                                    | Edit | Delete      |
| ENDODONTICS                                                                                                    | Edit | Delete      |
| PERIODONTICS                                                                                                    | Edit | Delete      |
| PROSTHODONTICS (REMOVABLE)                                                                                                    | Edit | Delete      |
| MAXILLOFACIAL PROSTHETICS                                                                                                    | Edit | Delete      |
| IMPLANT SERVICES                                                                                                    | Edit | Delete      |
| PROSTHODONTICS (FIXED)                                                                                                    | Edit | Delete      |
| ORAL AND MAXILOFACIAL SURGERY                                                                                                   | Edit | Delete      |
| ORTHODONTICS                                                                                                    | Edit | Delete      |
| ADJUNCT GENERAL SERVICES                                                                                                    | Edit | Delete      |
| OTHER                                                                                                    | Edit | Delete 🗸    |
| INSURANCE                                                                                                    | Edit | Delete      |
| Add New:                                                                                                    |      |             |
| Description                                                                                                    | Add  | New Macro   |
| Cancel Save                                                                                                    |      |             |
|                                                                                                    |      |             |
| © Copyright 2003 - 2013 Planet DDS, Inc. • All rights reserved                                                                  |      |             |

(f) 🕑 (in)

## Was this article helpful?

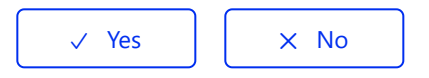

1 out of 5 found this helpful

## **Recently viewed articles**

How am I able to understand the Task Manager? Can I run Smart Assist Report Card Report for future dates? How can we activate SmartAssist? What is SmartAssist? How are we able to retain a copy of the patient's online registration?

## **Related articles**

How do I enter macros for the Progress Notes? How are we able to control which notes macros appear for selection? How to manage external referrals using the Referral Management Utility How can our patients register or update their registration information online? 59 All About Imaging: Tips and Tricks (presented October 27, 2021)

Planet DDS